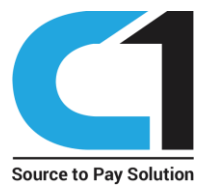

# A Manual Guide Bidder Registration Process on e-Auction Platform

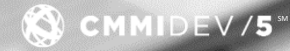

© Copyright 2024 C1 - All rights reserved

1. To register, visit the portal and click on the "Register" button on the top right.

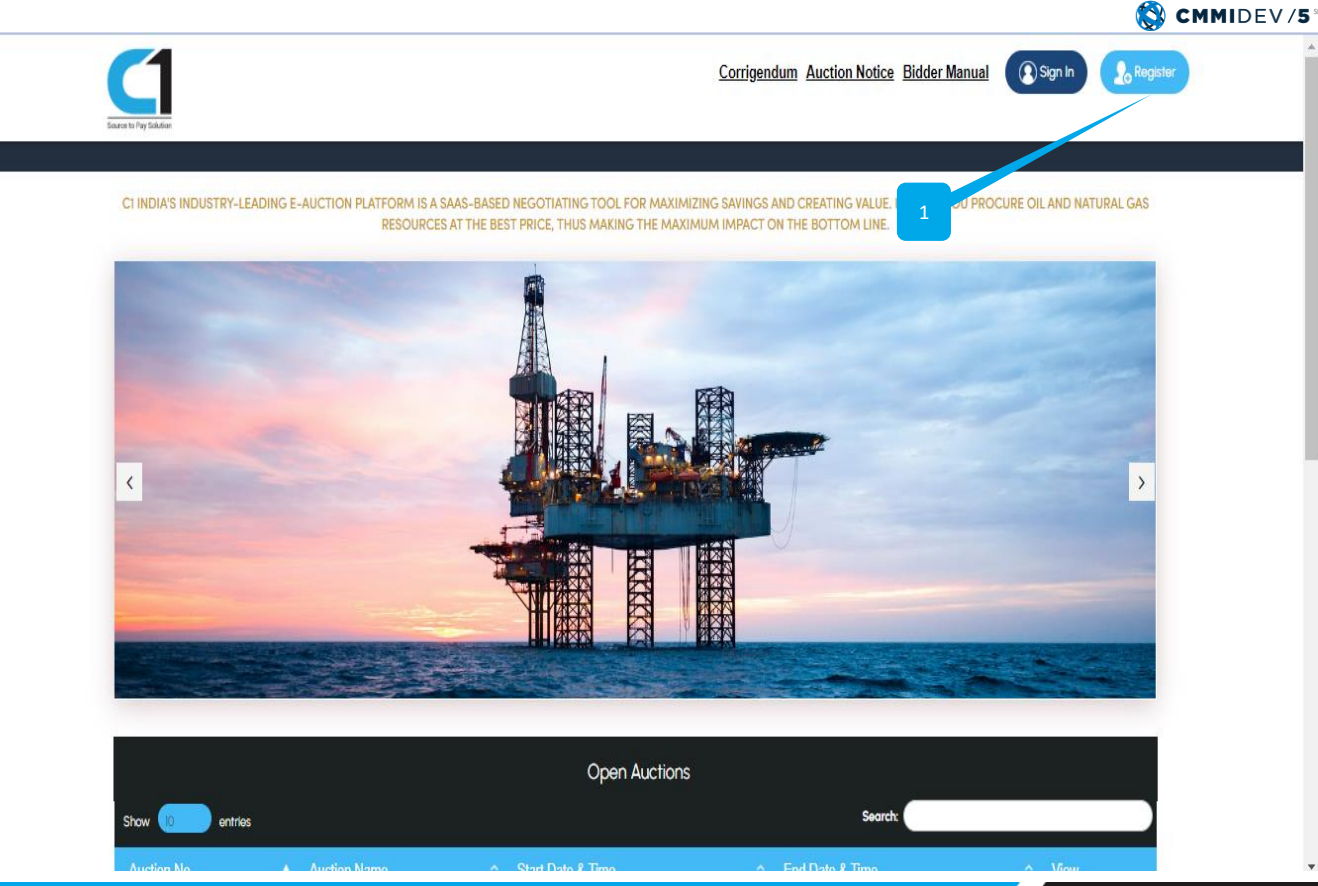

Source to Pay Solution

#### Source to Pay Solution (3)CMMIDEV/5 Corrigendum Auction Notice Bidder Manual 💽 Sign In Register Company Information 1 Verification 2 Login Details 4 Complete Email \* Verification Continue (=) Important Link Contact Us Home auctions@clindia.com Bidder Manual Contact Us Copyright 2024 C1 India Pvt. Ltd. - All Rights Reserved

#### © Copyright 2024 C1 - All rights reserved

## **Bidder Registration Process on e-Auction Platform**

- To Complete the registration 1. process, complete all the 4 steps. The 1st step is to verify email id.
- 2. Enter the email id. This will be login ID for the user.
- 3. Enter the verification code displayed.
- 4. Click on the "Continue" button to proceed for email verification.

- After clicking "Continue," a confirmation message will appear.
- 2. Next, the user should check their email for Authentication and to verify their email.

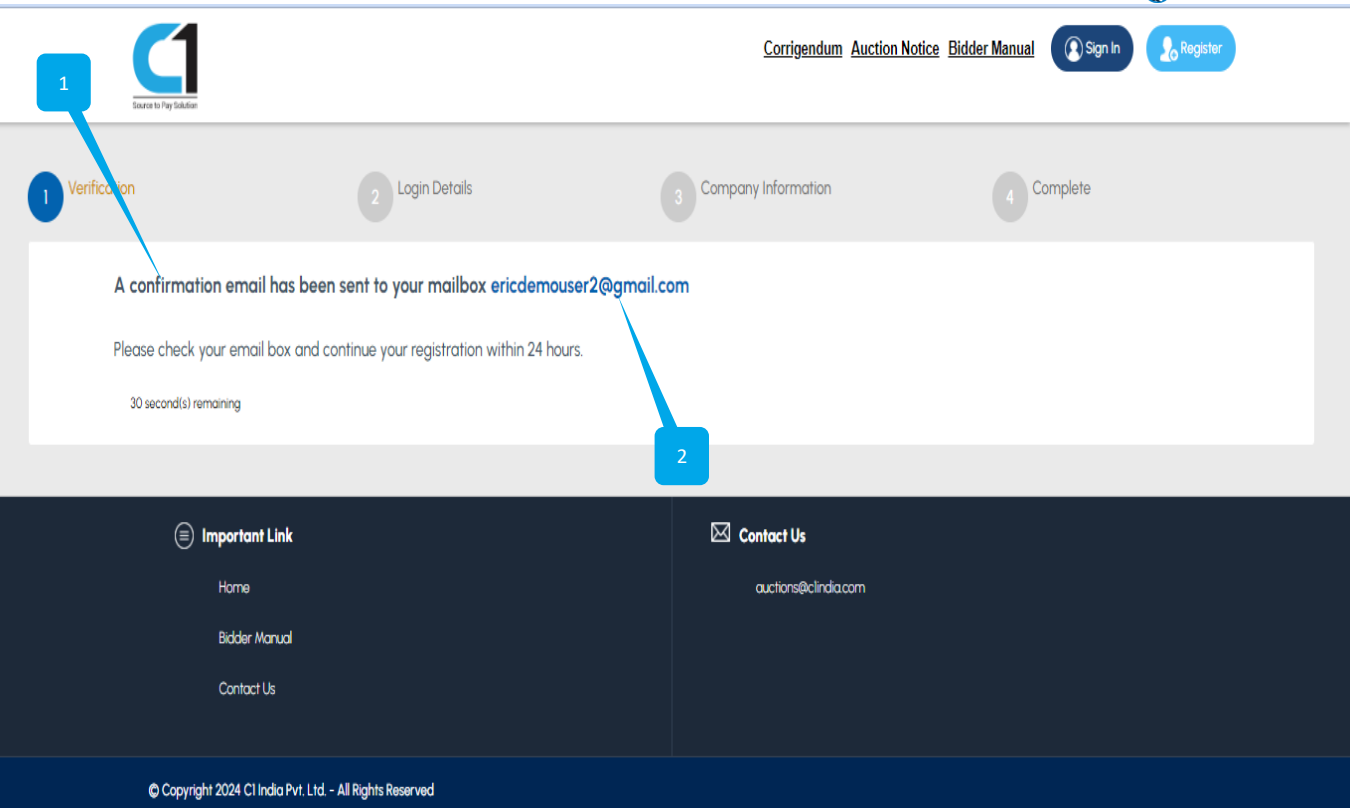

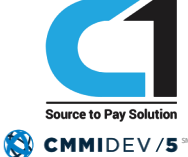

1. Check your email, then click on the 'Click here' link to verify your email and proceed with the remaining steps of the registration process.

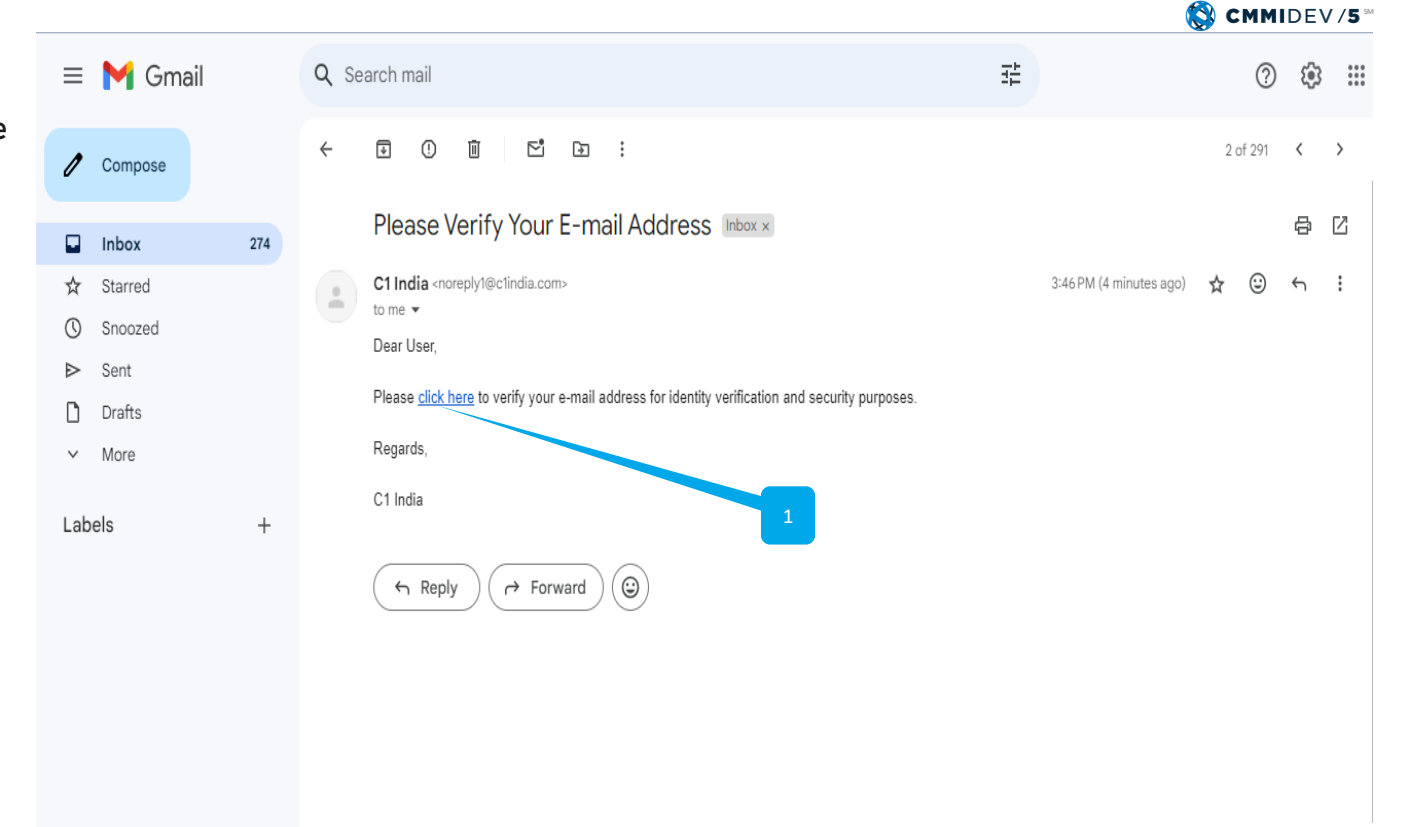

Source to Pay Solution

- 1. After clicking the "Click here" link, you will see this screen.
- System will automatically assign your email for User Name.
- 3. The user must now create their password. Type your Password and Confirm Password.
- 4. After creating the password, click on CONTINUE to proceed with the registration process.

|                      |                                                  | Source to Pay Solution   |
|----------------------|--------------------------------------------------|--------------------------|
|                      |                                                  | 🔇 CMMIDEV/5              |
| Ecorat b Pip Sidder  | Corrigendum Auction Notice Bidder Ma             | nual Sign In So Register |
| 1 Verification       | 2 Login Details 3 Company Information 4 Complete |                          |
| User Name *          | ericdemouser2@gmail.com                          |                          |
| Password *           | Please enter password                            |                          |
| 3 Confirm password * | Please re-enter your password                    |                          |
| 4                    | Continue                                         |                          |
|                      |                                                  |                          |
| Important Link       | 🖂 Contact Us                                     |                          |
| Home                 | auctions@clindia.com                             |                          |
| Bidder Manual        |                                                  |                          |
| Contact Us           |                                                  |                          |
|                      |                                                  |                          |

|                                                              |                          |                                       | 1                                    |                                 |                                 |               |             | DEV |
|--------------------------------------------------------------|--------------------------|---------------------------------------|--------------------------------------|---------------------------------|---------------------------------|---------------|-------------|-----|
| After clicking the CONTINUE button, this page will appear.   | Exercite Dirig Stabilize |                                       |                                      | <u>Corrige</u>                  | endum Auction Notice Bidder Man | ial 💽 Sign In | 2. Register |     |
| Here, the user needs to enter<br>basic information to        |                          | 1 Verification                        | 2 Login Details                      | 3 Company Infor                 | Complete                        |               |             |     |
| complete the registration.                                   |                          | Company Name *                        | Must be a legally registered company |                                 |                                 |               |             |     |
| Provide basic details such as                                |                          | Company Email *                       |                                      |                                 |                                 |               |             |     |
| Company Name, Email,                                         |                          | Address *                             |                                      |                                 |                                 |               |             |     |
| Address, Country, City,                                      | 2                        | Country *                             | Select                               | State *                         | Select                          |               |             |     |
| Contact Person, Mobile                                       |                          | City *                                | Select                               | Pin Code                        |                                 |               |             |     |
| Number, Website Address,                                     |                          | Contact Person *                      | First Name                           | Last Nan                        | ne                              |               |             |     |
| PAN Number, GST Number,                                      |                          | Mobile No. *                          |                                      |                                 |                                 |               |             |     |
| Consumption Facility, and                                    |                          | Website address                       |                                      |                                 |                                 |               |             |     |
| Consumption Facility                                         |                          | PAN Number *                          |                                      |                                 |                                 |               |             |     |
| Address.                                                     |                          | Got Number *                          |                                      |                                 |                                 |               |             |     |
|                                                              |                          | Gas Consumption Facility<br>Name *    |                                      |                                 |                                 |               |             |     |
| Red Asterisk Mark: All fields<br>are required. Please ensure | 3                        | Gas Consumption Facility<br>Address * |                                      |                                 |                                 |               |             |     |
| you complete each section as                                 |                          | Nature of Business                    | 🗆 Manufacturer 🗆                     | Frader 🗆 Agent 🛛                | Service Others                  |               |             |     |
| needed                                                       |                          | Upload Industrial License<br>Document | Choose File No file chosen           |                                 |                                 |               |             |     |
|                                                              | Upload Brochure          | Choose File No file chosen            |                                      |                                 |                                 |               |             |     |
| Unload The Necessary                                         |                          | Upload Other Document                 | Attachments size limit (5 MB)        | ,                               |                                 |               |             |     |
| documents                                                    |                          |                                       | Attochments size limit (5 MB)        | ,                               |                                 |               |             |     |
|                                                              |                          |                                       | I agree that: I have read a          | ind accepted the <u>User Ag</u> | reement and Privacy Policy.     |               |             |     |

#### record on a Austian Distform Degistration Bidder

© Copyright 2024 C1 - All rights reserved

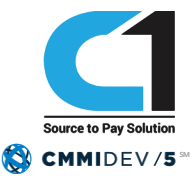

1. Once you have filled in all the information, click on SUBMIT to complete your registration.

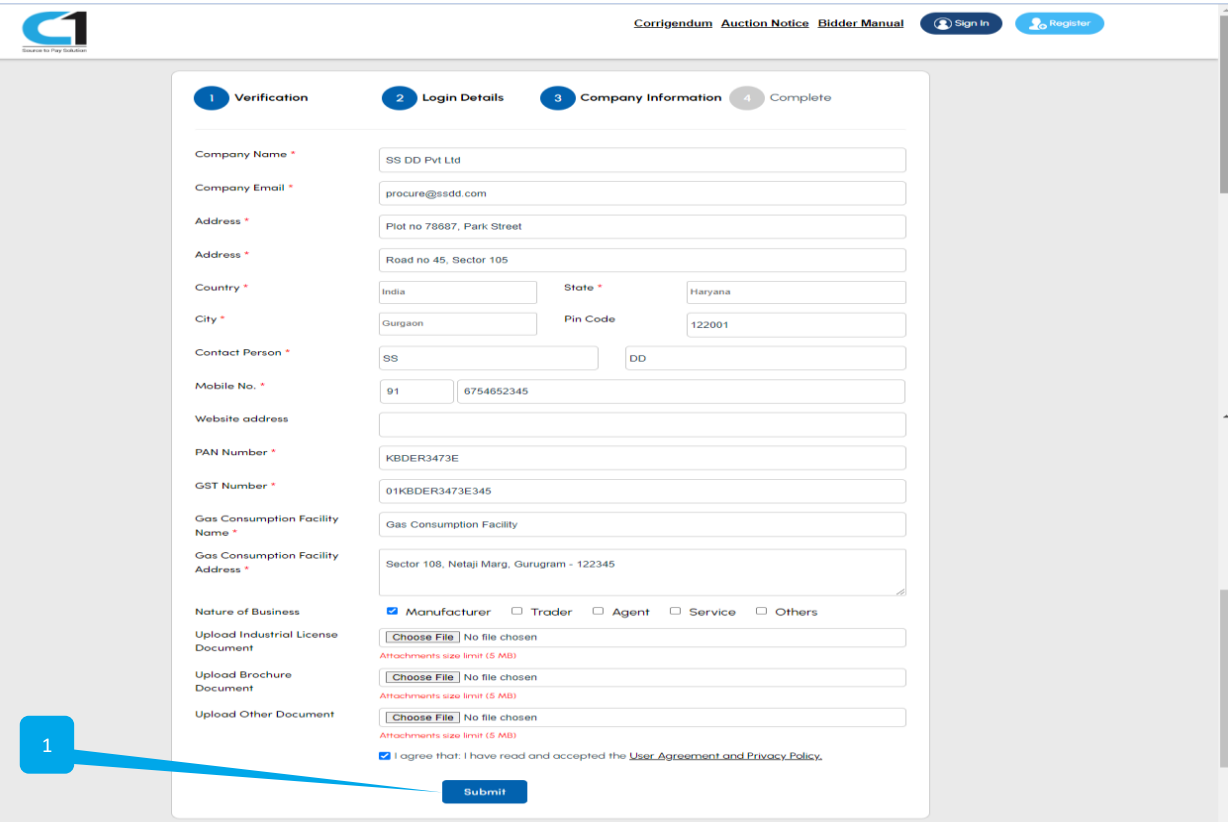

#### Source to Pay Solution CMMIDEV/5 Corrigendum Auction Notice Bidder Manual Your registration is pending for approval. Sign-in Account: e\*\*\*\*\*\*\*\*\*@\*\*\*\*\*.com Note: you can use this account to sign in to https://dghstaging.clauctions.com/ Back to hompage (=) Important Link Contact Us Home auctions@clindia.com Bidder Manual Contact Us Copyright 2024 C1 India Pvt. Ltd. - All Rights Reserved

#### **Bidder Registration Process on e-Auction Platform**

1. After clicking the SUBMIT button, this screen will appear, indicating that the registration process is complete and pending for approval.

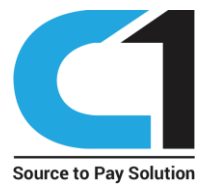

# **Thank You !**

https://oilgasbidding.eproc.in

| Help-desk Contact      | Help-desk Email and Number                  |  |
|------------------------|---------------------------------------------|--|
| Mr. Sandeep            | sandeep@c1india.com<br>+91-9050287464       |  |
| Ms. Neeti Bala Chandra | neeti.bala@c1india.com<br>+91-7291981128    |  |
| Mr. Chandan Kumar      | chandan.kumar@c1india.com<br>+91-9015145373 |  |
| Mr. Rohit              | rohit@c1india.com<br>+91-7011637894         |  |

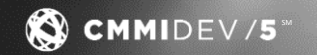